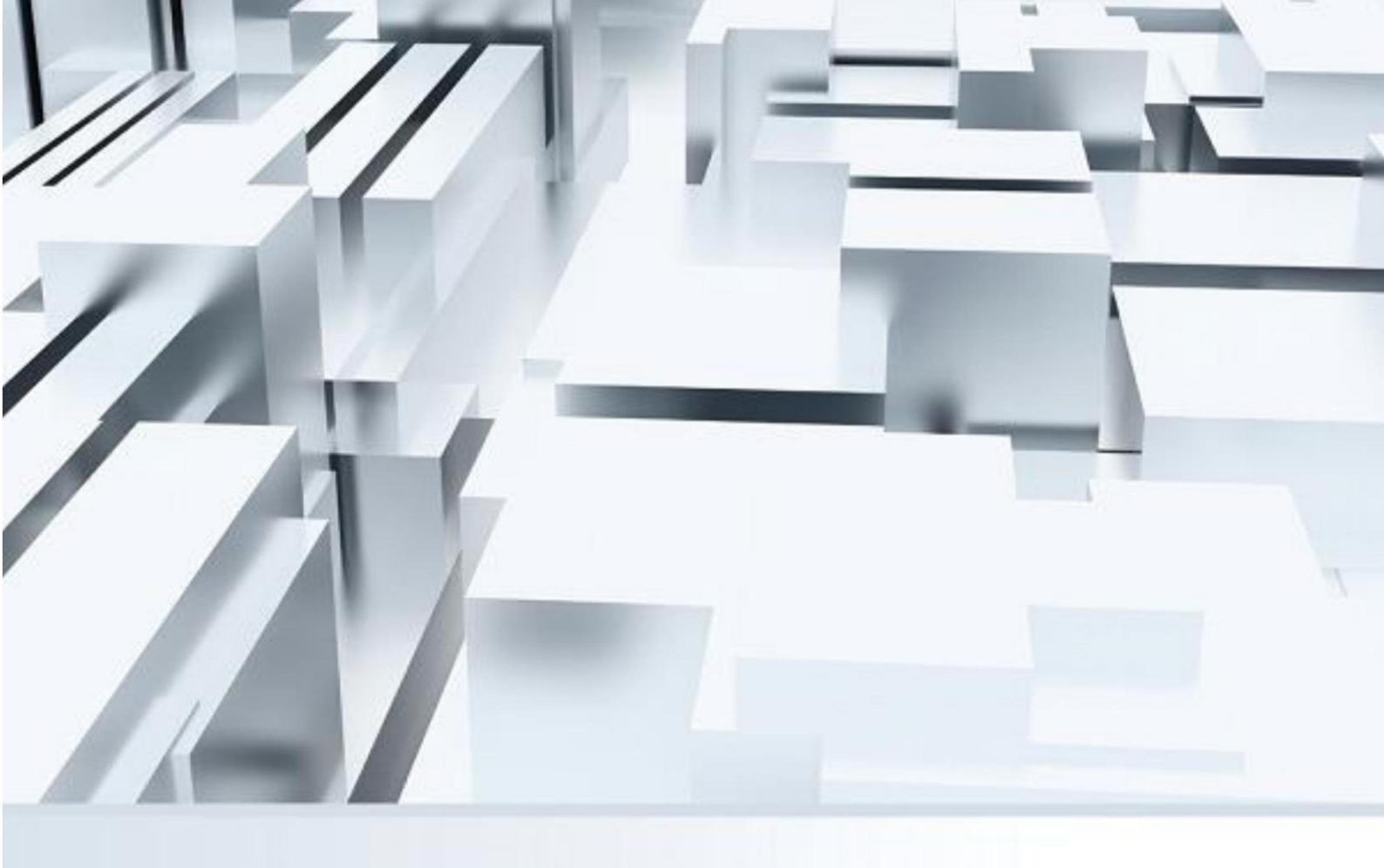

# **FortiClient VPN**

## 安裝說明 / Installation Instructions

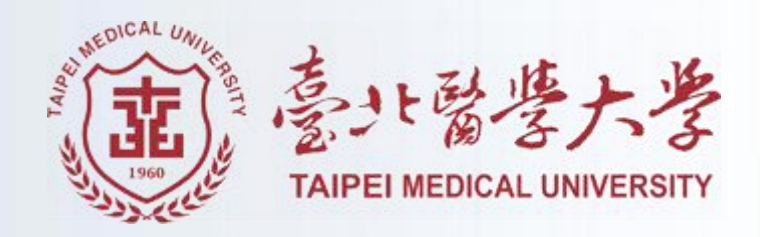

## 目錄

| — 、        | 電腦版     | 瓦下載、安裝說明                                    | 1   |
|------------|---------|---------------------------------------------|-----|
|            | ( — )   | 下載位址                                        | 1   |
|            | ( _ )   | 安裝步驟                                        | 1   |
| _ 、        | PC Inst | allation Instructions                       | 5   |
|            | ( — )   | Download Link                               | 5   |
|            | ( _ )   | Installation Steps                          | 5   |
| $\equiv$ 、 | 手機、     | 平板下載、安裝說明                                   | 9   |
|            | ( — )   | 下載位址                                        | 9   |
|            | ( _ )   | 安裝步驟                                        | 9   |
| 四、         | Mobi    | le Phone / Tablet Installation Instructions | .13 |
|            | ( — )   | Download Link                               | .13 |
|            | ( _ )   | Installation Steps                          | .13 |
|            |         |                                             |     |

#### 一、電腦版下載、安裝說明

- (一)下載位址
  - 1. 至資訊服務平台下載(下載網址),依據安裝的電腦位元版本下載
- (二)安裝步驟
  - 1. 下載後開啟安裝檔

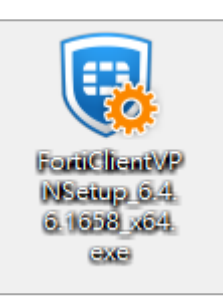

2. 勾選 Yes, I Have read and accept the > Next

| 🖟 FortiClient VPN Setup                                                                                              | _       |      | ×  |
|----------------------------------------------------------------------------------------------------|---------|------|----|
| Welcome to the FortiClient VPN Setup W                                                                               | izard   |      |    |
| The Setup Wizard will install FortiClient VPN on your computer. Click N continue or Cancel to exit the Setup Wizard. | lext to |      |    |
|                                                                                                    |         |      |    |
|                                                                                                    |         |      |    |
|                                                                                                    |         |      |    |
|                                                                                                    |         |      |    |
| Yes, I have read and accept the License Agreement                                                                    | t       | Cano | el |

3. 如無須修改其他安裝路徑,以預設路徑安裝即可

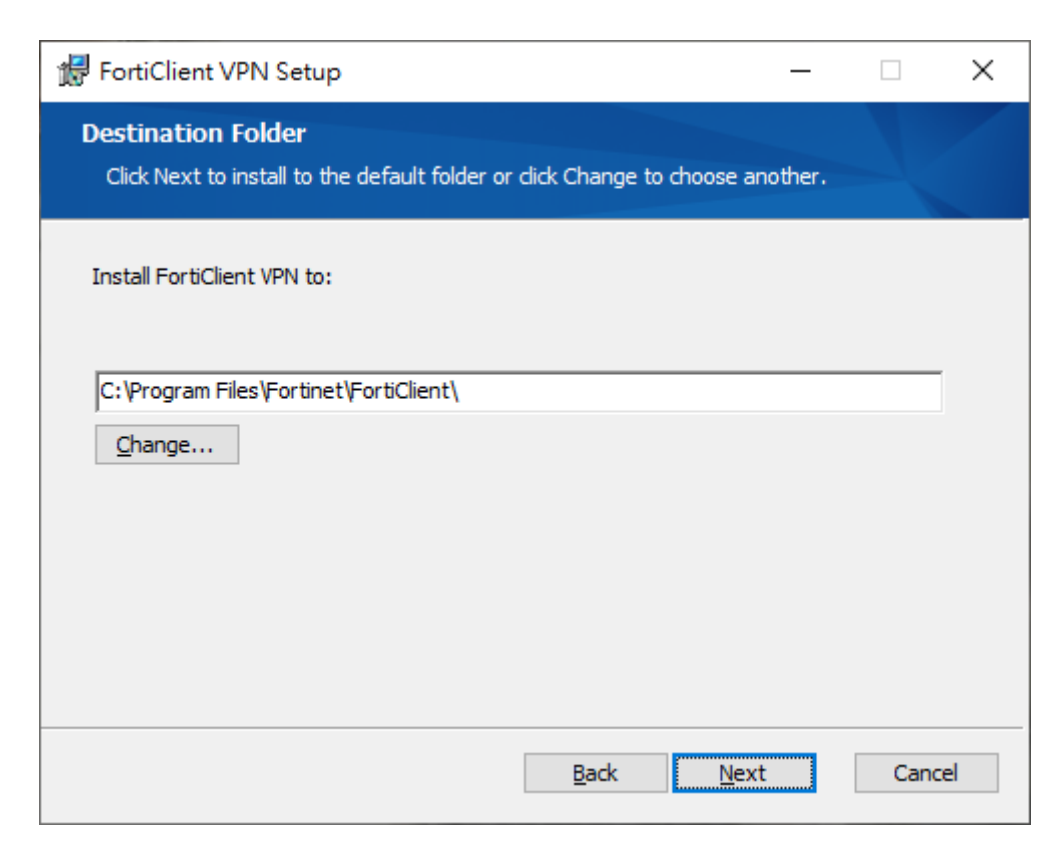

4. 點選 Install

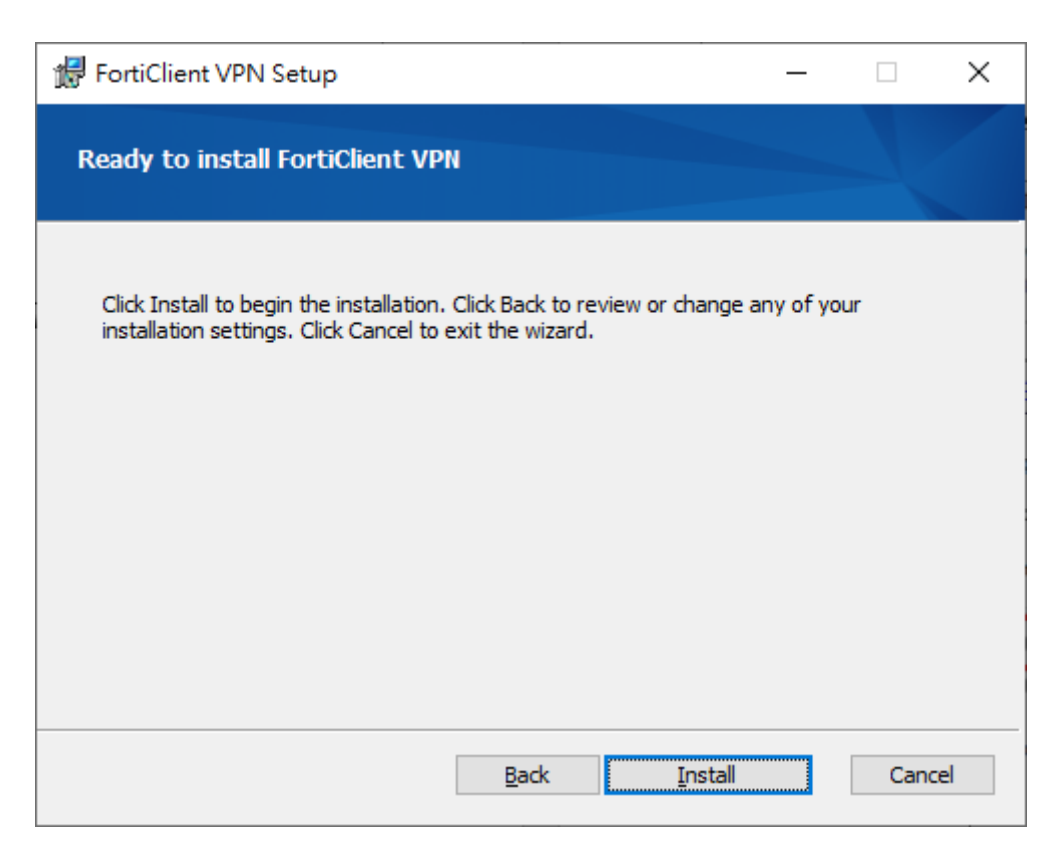

5. 安裝完成後,點選 Finish

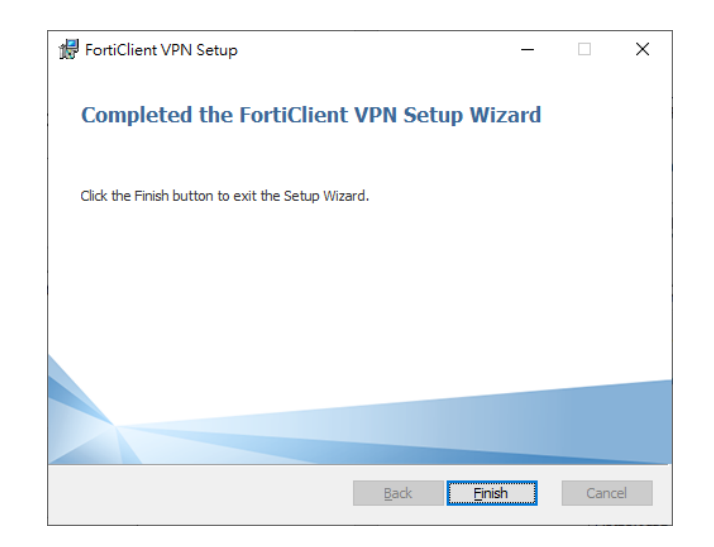

6. 點選桌面的 VPN 捷徑,如未在桌面上看到捷徑,自行搜尋 FortiClient VPN 開啟即可

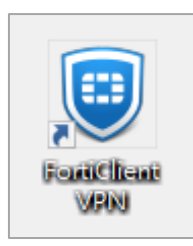

7. 點選 " 配置 VPN

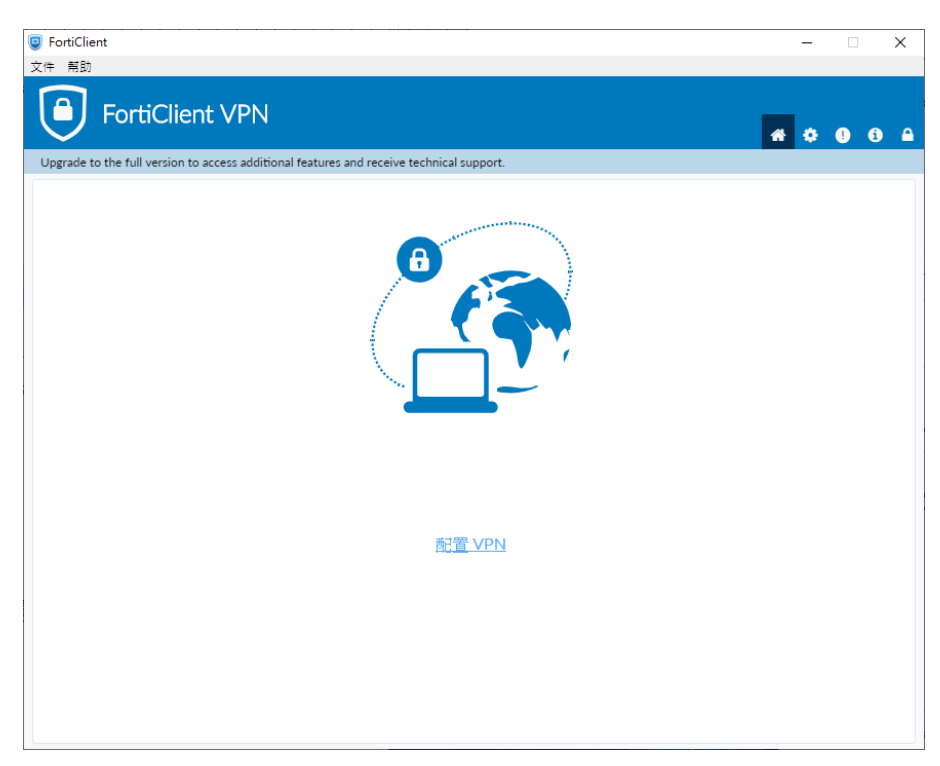

8. 依照以下資訊設定

連結名:TMU(可自訂)描述:(可空白) 遠程網關:203.71.84.211 自定義端口:打勾並輸入 443 客戶端證書:無

**認證:**登錄時提示(不記憶帳號),保存登錄名(記憶帳號)

| FortiClient                                                                              | ×                |
|------------------------------------------------------------------------------------------|------------------|
| 文件 帮助                                                                                    |                  |
| FortiClient VPN                                                                          | <b># 0 0</b> 0 A |
| Upgrade to the full version to access additional features and receive technical support. |                  |
| 新 VPN 連接                                                                                 | a YM             |
| 並     近                                                                                  |                  |
| 호記編曲<br>203.71.84.211<br>+ Add Remote Gateway                                            | ×                |
| Enable Single Sign On (SSO) for VI<br>客戶端証書                                              | PN Tunnel        |
| 認証 〇 登録時提示 〇 保存登録名                                                                       |                  |
| 取消保存                                                                                     |                  |
|                                                                                          |                  |
|                                                                                          |                  |
|                                                                                          |                  |
|                                                                                          |                  |

- 9. 輸入帳號/密碼即可連線,如出現憑證警示,點選"是"即可
  - 【學生】登入帳號為學號(開頭字母小寫)
  - 『本國生』密碼預設為身份證字號(開頭字母大寫)
  - ▶ 『境外生』密碼預設為 tmu+西元出生年月日

| <ul> <li>FortiClient</li> <li>文件 解助</li> </ul> |                                                                   |       | - 🗆 ×            |
|------------------------------------------------|-------------------------------------------------------------------|-------|------------------|
| FortiClient VF                                 | N                                                                 |       | <b>*</b> ¢ 0 0 £ |
| Upgrade to the full version to access a        | ditional features and receive technical sup                       | port. |                  |
|                                                | VPN 冬春         TMU           周沪名         二           密碼         二 |       |                  |

### $\Box$ $\cdot$ PC Installation Instructions

#### ( — ) Download Link

1. <u>Download Link</u> Click link to website download.

#### ( $\Box$ ) Installation Steps

1. Download and open install file.

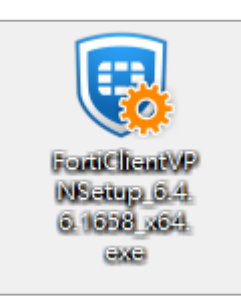

2. Tick the checkbox 【Yes,I Have read and accept the 】 > Next

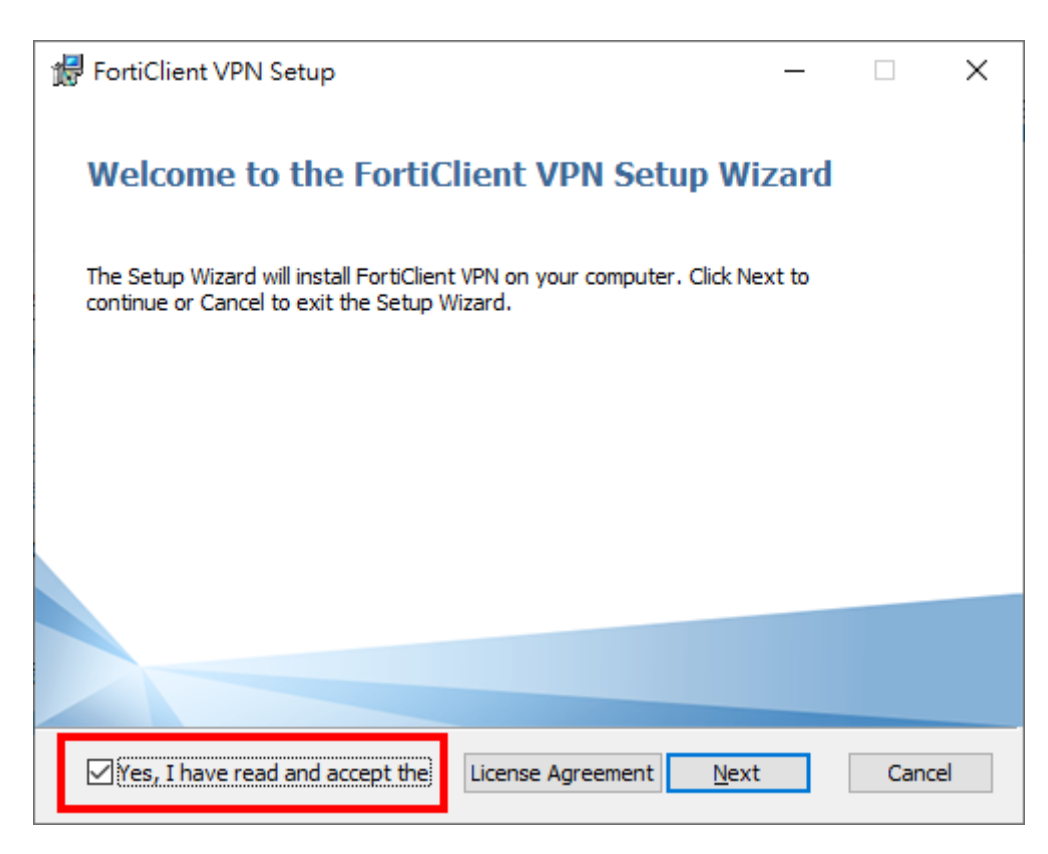

3. Use Default path and click **Next**.

| 🔀 FortiClient VPN Setup                                                  |                    | _                 |      | ×  |
|--------------------------------------------------------------------------|--------------------|-------------------|------|----|
| <b>Destination Folder</b><br>Click Next to install to the default folder | or click Change to | o choose another. | 4    |    |
| Install FortiClient VPN to:                                              |                    |                   |      |    |
| C:\Program Files\Fortinet\FortiClient\                                   |                    |                   |      |    |
|                                                                          | <u>B</u> ack       | <u>N</u> ext      | Cano | el |

#### 4. Click Install

| ₩ FortiClient VPN Setup -                                                                                                    |     | ×    |
|----------------------------------------------------------------------------------------------------|-----|------|
| Ready to install FortiClient VPN                                                                                                    |     |      |
| Click Install to begin the installation. Click Back to review or change any of yo<br>installation settings. Click Cancel to exit the wizard. | ιr  |      |
| <u>B</u> ack <u>I</u> nstall                                                                                                    | Car | ncel |

5. When installed click Finish

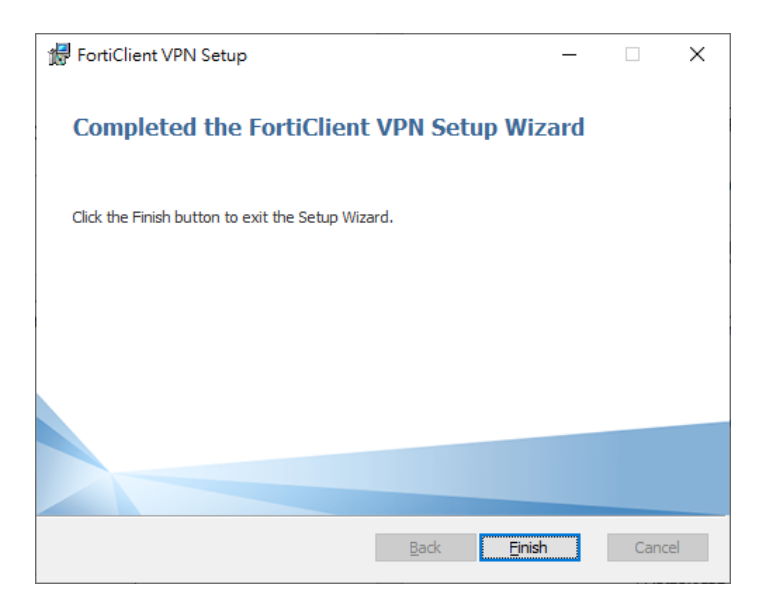

6. Find the FortiClient VPN icon on the Desktop, if not see the icon on the Desktop you can use search function.

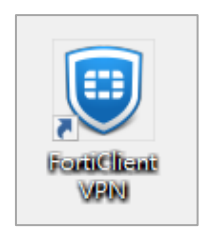

7. When you open the FortiClient VPN you will see the "配置 VPN" Click it.

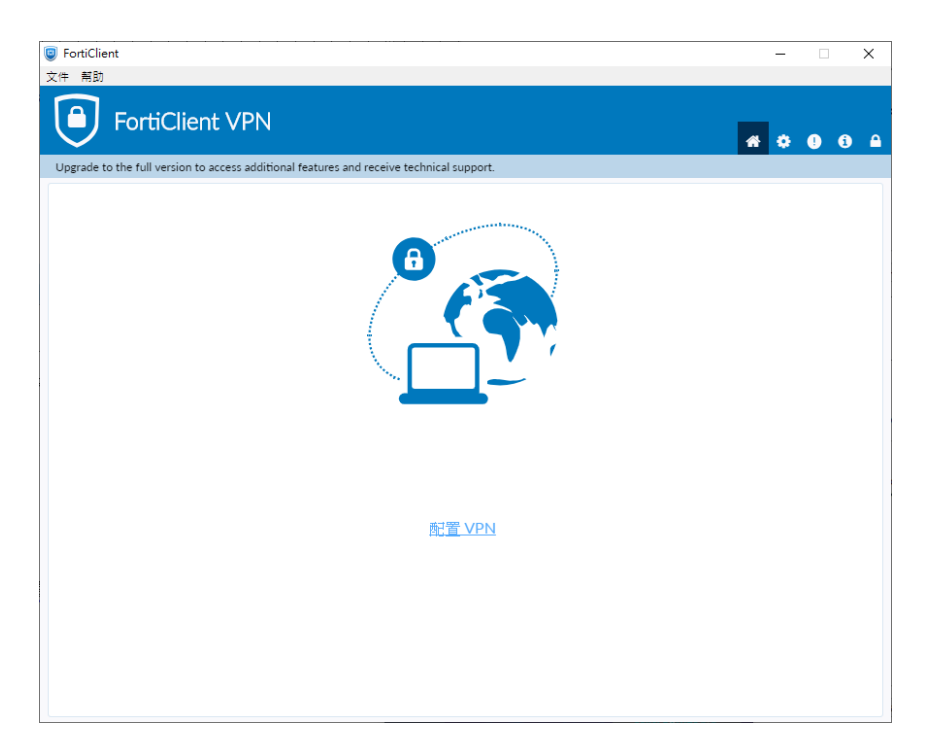

8. Follow the steps below.

Connection Name : TMU

**Description** : ( Empty )

**Remote Gateway : 203.71.84.211** 

Customize port : Check and type 443

Client Certificate : None

Authentication : Choose Save login (Check "Do not Warn Invalid Server Certificate" below)

Username: Type personal TMU account

(The English letter of student ID need to be in lower case, EX:b123456789)

| VPN                | SSL-VPN IPsec VPN                      |    |
|--------------------|----------------------------------------|----|
| Connection Name    | тми                                    |    |
| Description        |                                        |    |
| Remote Gateway     | 203.71.84.211                          |    |
|                    | +Add Remote Gateway                    |    |
|                    | Customize port 443                     |    |
| Client Certificate | None                                   | \$ |
| Authentication     | Prompt on login O Save login           |    |
| Username           | wewe20420                              |    |
|                    | Do not Warn Invalid Server Certificate |    |
|                    |                                        |    |
|                    |                                        |    |

9. Type your Username and Password.

(The English letter of student ID need to be in lower case, EX:b123456789)

| FortiClient                           |                       |                                |   | - |     | ×        |
|---------------------------------------|-----------------------|--------------------------------|---|---|-----|----------|
| 文件 幇助                                 |                       |                                |   |   |     |          |
| 🕒 FortiClient V                       | 'PN                   |                                |   |   |     |          |
| $\sim$                                |                       |                                | * | ٠ | 9 8 | <b>A</b> |
| Upgrade to the full version to access | additional features a | and receive technical support. |   |   |     |          |
|                                       | VPN 名簡                |                                |   |   |     |          |
|                                       | 用戶名                   |                                |   |   |     |          |
|                                       | 治馬                    |                                |   |   |     |          |
|                                       |                       | 連接                             |   |   |     |          |
|                                       |                       |                                |   |   |     |          |
|                                       |                       |                                |   |   |     |          |
|                                       |                       |                                |   |   |     |          |
|                                       |                       |                                |   |   |     |          |
| 1                                     |                       |                                |   |   |     |          |

#### 三、手機、平板下載、安裝說明

#### (一)下載位址

IOS 系統(網址) Android 系統(網址), 如網址無法點選可自行至
 App Store、Play 商店搜尋 Forticlient VPN 下載安裝

#### (二)安裝步驟

1. 下載後開啟 ForticlientVPN APP,點選 I accept > I accept

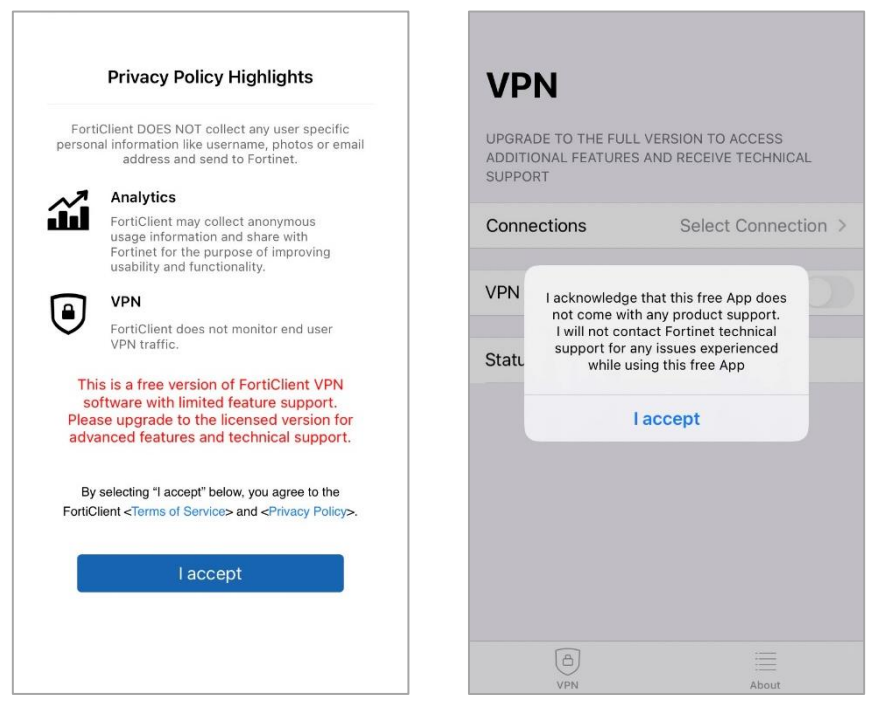

2. 點選 " 允許 " 並輸入密碼或 Touch ID

| <b>VP</b><br>UPGRAI<br>ADDITIC<br>SUPPOR | <b>N</b><br>DE TO THE FULL VI<br>DNAL FEATURES AN | ERSION TO ACCESS<br>ND RECEIVE TECHNICAL              |    |                                           |
|------------------------------------------|---------------------------------------------------|-------------------------------------------------------|----|-------------------------------------------|
| Conne                                    | ections                                           | Select Connection >                                   |    |                                           |
| VPN<br>Statu                             | 「FortiClient<br>VPI<br>使用 VPN時,此iF<br>可能會被i       | VPN」想要加入<br>N設定<br><sup>Phone</sup> 的所有網路流量<br>過滤或監控。 |    | -                                         |
|                                          | 允許                                                | 不允許                                                   | PN | <b>()</b><br><b>Touch ID</b><br>加入 VPN 設定 |
|                                          |                                                   |                                                       |    | 取消                                        |
|                                          | (A)<br>VPN                                        | About                                                 |    |                                           |

#### 3. 點擊 " Select Connection "

Γ

| VPN                                                 |                                                |
|-----------------------------------------------------|------------------------------------------------|
| UPGRADE TO THE FUL<br>ADDITIONAL FEATURE<br>SUPPORT | L VERSION TO ACCESS<br>S AND RECEIVE TECHNICAL |
| Connections                                         | Select Connection >                            |
| VPN                                                 |                                                |
| Status                                              |                                                |
|                                                     |                                                |
|                                                     |                                                |
|                                                     |                                                |
|                                                     |                                                |
|                                                     |                                                |

4. 點擊 " Add Configuration... "

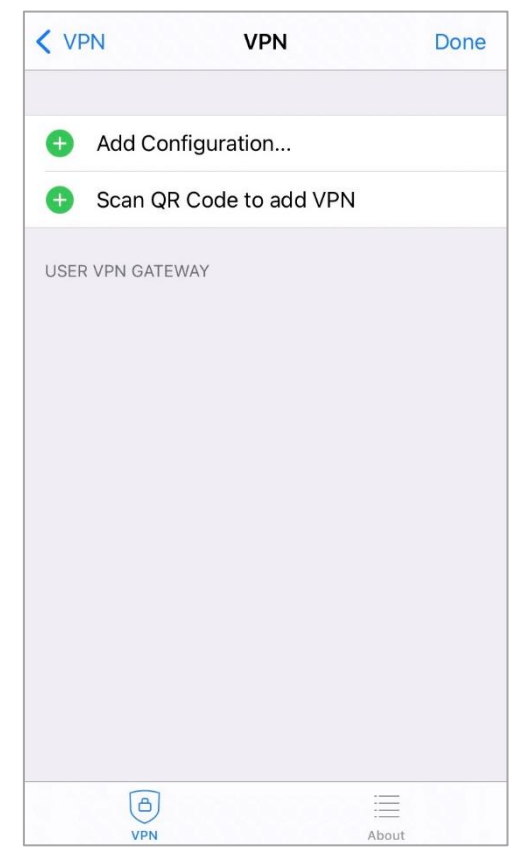

10

5. 依據下圖輸入 Name ,Host ,User 設定資訊,完成後點選右上角 "Save "

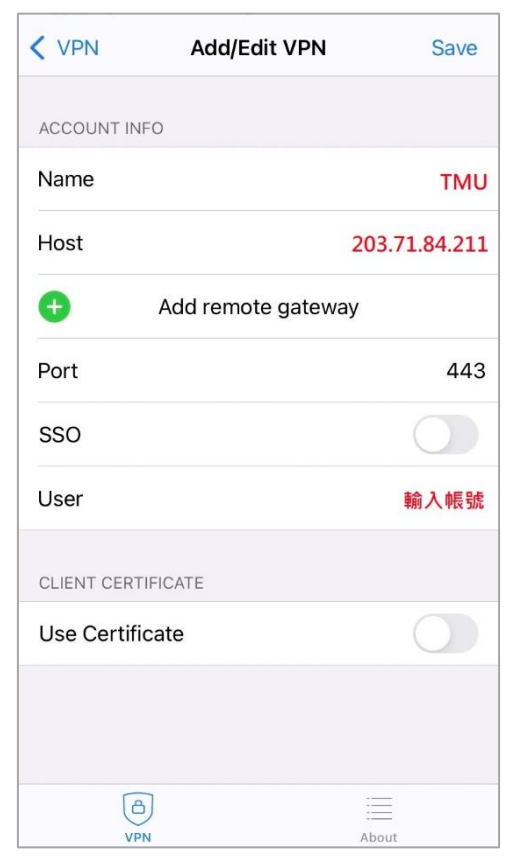

6. 儲存完畢後,點選左上角 < VPN 返回首頁

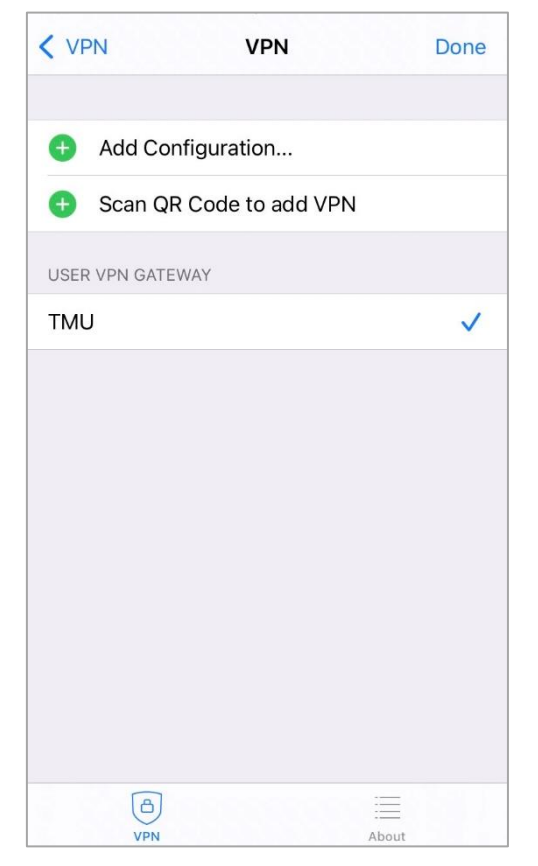

7. 開啟 VPN,按鈕變為綠底,出現提示訊息[Untrusted connection]點選 "
OK "接著輸入 username / password (如於第 5 步驟輸入 User 即會自動帶入)連線成功即會顯示 Connected 及 IP、連線時間...等資訊

| UPGRADE<br>ADDITION<br>SUPPORT | TO THE FULL VER                                                                      | RSION TO ACCESS<br>D RECEIVE TECHNICAL |  |  |
|--------------------------------|--------------------------------------------------------------------------------------|----------------------------------------|--|--|
| Connec                         | tions                                                                                | TMU >                                  |  |  |
| VPN<br>Save                    | VPN<br>Untrusted connection<br>This connection is untrusted. Press OK<br>to continue |                                        |  |  |
| Status                         | Cancel                                                                               |                                        |  |  |
|                                |                                                                                      |                                        |  |  |
|                                | (C)<br>VPN                                                                           | About                                  |  |  |

#### VPN

UPGRADE TO THE FULL VERSION TO ACCESS ADDITIONAL FEATURES AND RECEIVE TECHNICAL SUPPORT

| Conn  | Connections  |            | AN >       |
|-------|--------------|------------|------------|
| VPN   | Username and | d password |            |
|       | username     |            | _          |
| Statu | password     | ۲          | - <u>1</u> |
|       | Cancel       | ОК         |            |
|       |              |            |            |
|       |              |            |            |
|       |              |            |            |
|       |              |            |            |
|       | 8            |            |            |
|       | VPN          | About      |            |

## VPN

| UPGRADE TO THE FULL VER<br>ADDITIONAL FEATURES AND<br>SUPPORT | SION TO ACCESS<br>RECEIVE TECHNICAL |
|---------------------------------------------------------------|-------------------------------------|
| Connections                                                   | TMU >                               |
| VPN                                                           |                                     |
| Status                                                        | Connected 具                         |
| IP                                                            | 10.31.100.16                        |
| Duration                                                      | 00:00:04                            |
| Sent                                                          | 747                                 |
| Received                                                      | 568                                 |
|                                                               |                                     |
| a                                                             |                                     |

#### 四、Mobile Phone / Tablet Installation Instructions

#### ( — ) Download Link

1. IOS System(網址) Android System(網址) · If the link can't use, you can go to App Store 、 Play Store Search" Forticlient VPN" download and install.

#### $( \Box )$ Installation Steps

1. Open FortiClientVPN APP · Click I accept > I accept

| Privacy Policy Highlights                                                                                                    | VPN                                                                                                    |
|----------------------------------------------------------------------------------------------------|----------------------------------------------------------------------------------------------------|
| FortiClient DOES NOT collect any user specific<br>personal information like username, photos or email<br>address and send to Fortinet.                                                                                                    | UPGRADE TO THE FULL VERSION TO ACCESS<br>ADDITIONAL FEATURES AND RECEIVE TECHNICAL<br>SUPPORT                                                                                                    |
| Forticlient may collect anonymous<br>usage information and share with<br>Fortinet for the purpose of improving<br>usability and functionality.                                                                                                    | Connections Select Connection >                                                                                                    |
| VPN         Forticlient does not monitor end user         VPN traffic.         This is a free version of FortiClient VPN software with linensed version for advanced features and technical support.         By selecting "I accept" below, you agree to the fortiClient <terms of="" service=""> and <privacy policy="">.         Laccept</privacy></terms> | VPN       I acknowledge that this free App does not come with any product support. I will not contact Fortinet technical support for any issues experienced while using this free App         Statu       I accept |
|                                                                                                    | D About                                                                                                    |

2. Click " Allow " and type password or Touch ID

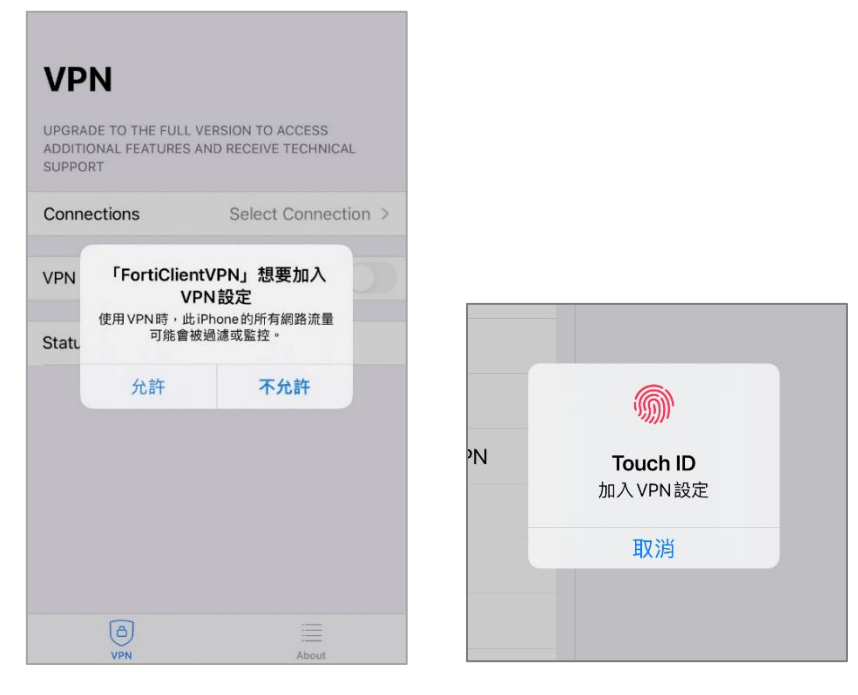

3. Click " Select Connection "

Γ

| VPN                                                 |                                                |
|-----------------------------------------------------|------------------------------------------------|
| UPGRADE TO THE FUL<br>ADDITIONAL FEATURE<br>SUPPORT | L VERSION TO ACCESS<br>S AND RECEIVE TECHNICAL |
| Connections                                         | Select Connection >                            |
| VPN                                                 |                                                |
| Status                                              |                                                |
|                                                     |                                                |
|                                                     |                                                |
|                                                     |                                                |
|                                                     |                                                |
|                                                     |                                                |

4. Click " Add Configuration ... "

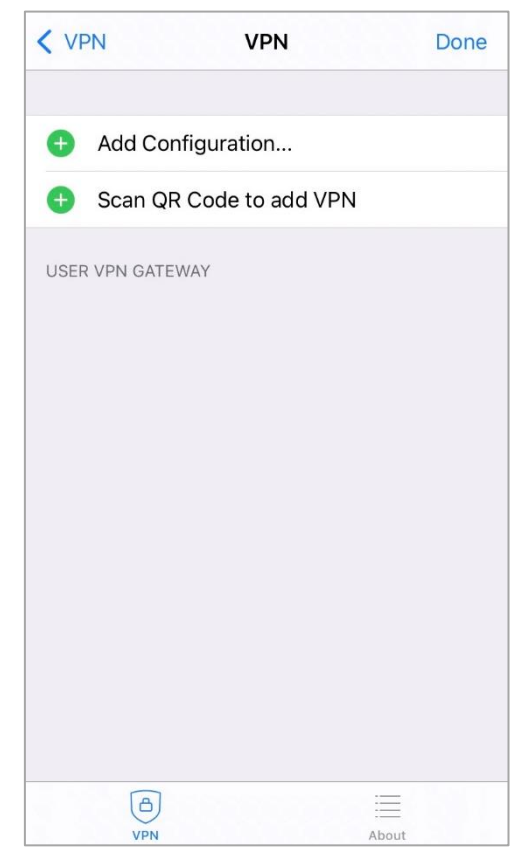

5. Follow the picture information type Name ,Host ,User > Click Save

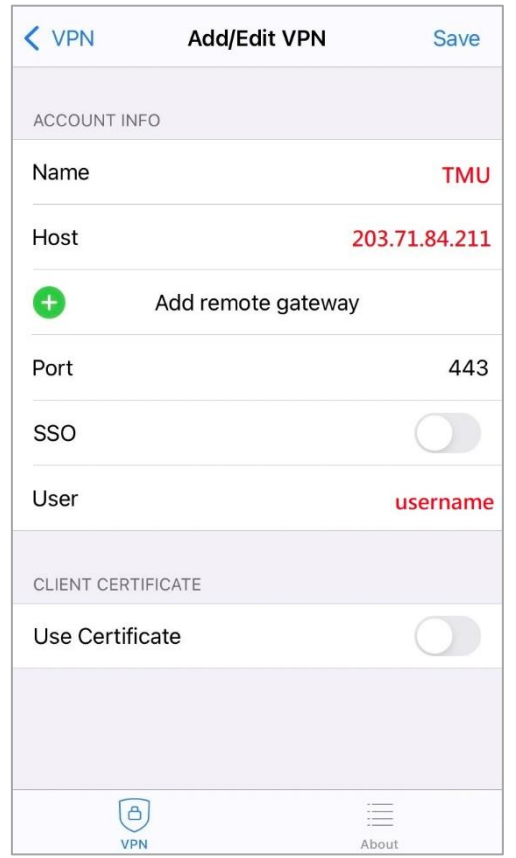

6. Click < VPN

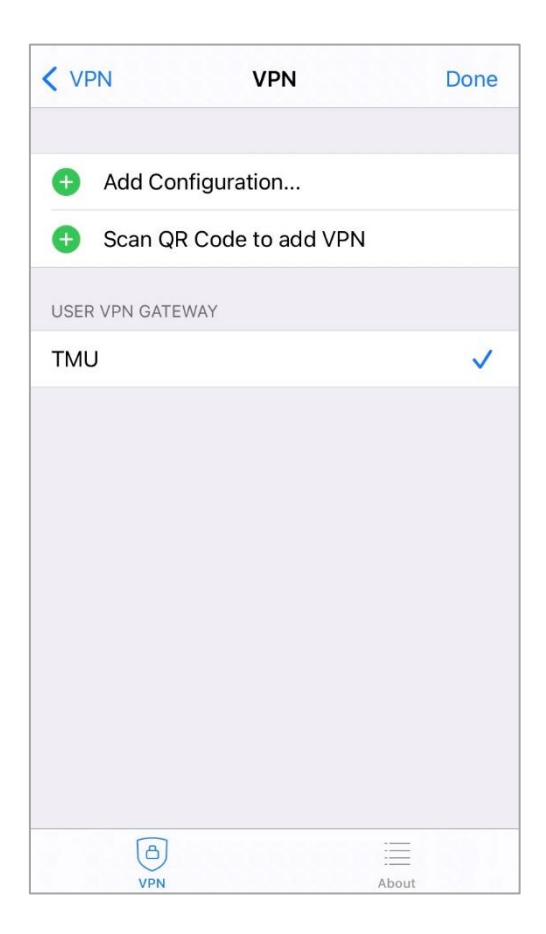

7. Click VPN · Bottom to the green, If see the Warning message click " OK " ,Then type username / password ,If Connected you will see the ip ,Duration.

| Connectio | ns                                                 | TMU        |
|-----------|----------------------------------------------------|------------|
| VPN       | Untrusted                                          | connection |
| This      | This connection is untrusted. Press OK to continue |            |
| Status    | Cancel                                             | ОК         |
| otatus    |                                                    |            |
|           |                                                    |            |
|           |                                                    |            |

#### VPN

UPGRADE TO THE FULL VERSION TO ACCESS ADDITIONAL FEATURES AND RECEIVE TECHNICAL SUPPORT

| Conn  | ections      | TN         | /U > |
|-------|--------------|------------|------|
| VPN   | Username and | d password |      |
|       | username     |            |      |
| Statu | password     | ۲          |      |
|       | Cancel       | ОК         |      |
|       |              |            |      |
|       |              |            |      |
|       |              |            |      |
|       |              |            |      |
|       | <b>a</b>     |            |      |
|       | VPN          | About      |      |

### VPN

UPGRADE TO THE FULL VERSION TO ACCESS ADDITIONAL FEATURES AND RECEIVE TECHNICAL SUPPORT

| Connections | TMU >        |  |
|-------------|--------------|--|
| VPN         |              |  |
| Status      | Connected    |  |
| IP          | 10.31.100.16 |  |
| Duration    | 00:00:04     |  |
| Sent        | 747          |  |
| Received    | 568          |  |
|             |              |  |
| VPN         | About        |  |